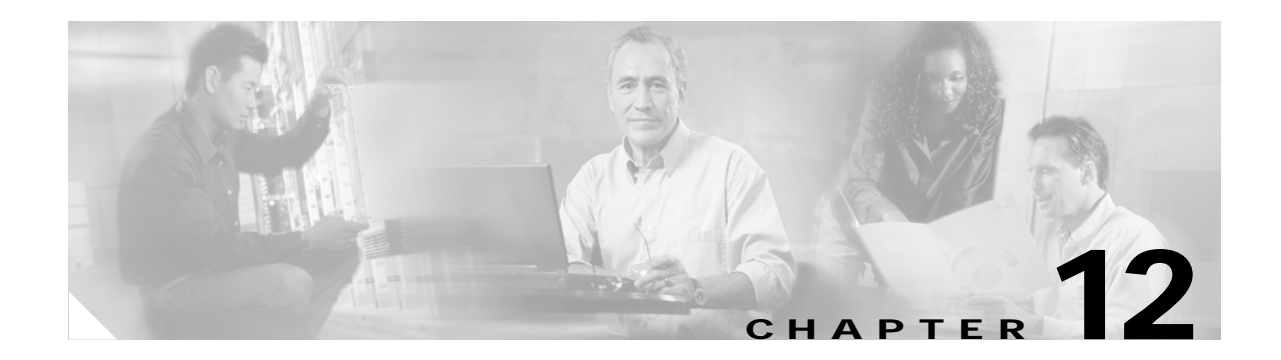

# **Cisco Unity Bridge and Avaya Interchange**

# Using the Cisco Unity Bridge with Avaya Interchange (With Cisco Unity 4.0(3) and Later)

The Avaya Interchange uses a hub-and-spoke topology to allow voice messaging between systems, by using a number of protocols, thus allowing a voice messaging system such as Cisco Unity to send and receive network voice messages with any other system in the network. Cisco Unity uses a single voice messaging protocol to communicate with the Interchange, and the Interchange takes care of routing the messages to and from other systems on the network by using the applicable protocol.

The Avaya Interchange supports Audix Digital Networking, Octel Aria and Serenade Digital Networking, AMIS Analog Networking, VPIM Networking, and Octel Analog Networking.

Cisco Unity supports Digital Networking, SMTP Networking, AMIS Analog Networking, VPIM Networking, and Octel Analog Networking by using the Cisco Unity Bridge.

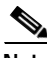

Note

The information presented in this chapter is meant to aid in your understanding of how the Cisco Unity Bridge can be deployed to provide voice messaging with an Octel network represented by an Avaya Interchange. Configuration steps and options presented in this chapter should be taken solely as an example and may not apply to all configurations and versions of the Avaya Interchange. Refer to the Avaya Interchange documentation for more information on your specific deployment.

See the following sections in this chapter:

- Network Overview, page 12-2
- Adding a Cisco Unity Network to an Existing Avaya Interchange Network, page 12-3
- Migrating a Location from the Interchange to Cisco Unity, page 12-15

## **Network Overview**

Figure 12-1 shows how the Cisco Unity Bridge allows the Cisco Unity network to send and receive voice messages with the rest of the voice messaging network via the Avaya Interchange.

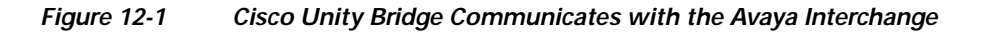

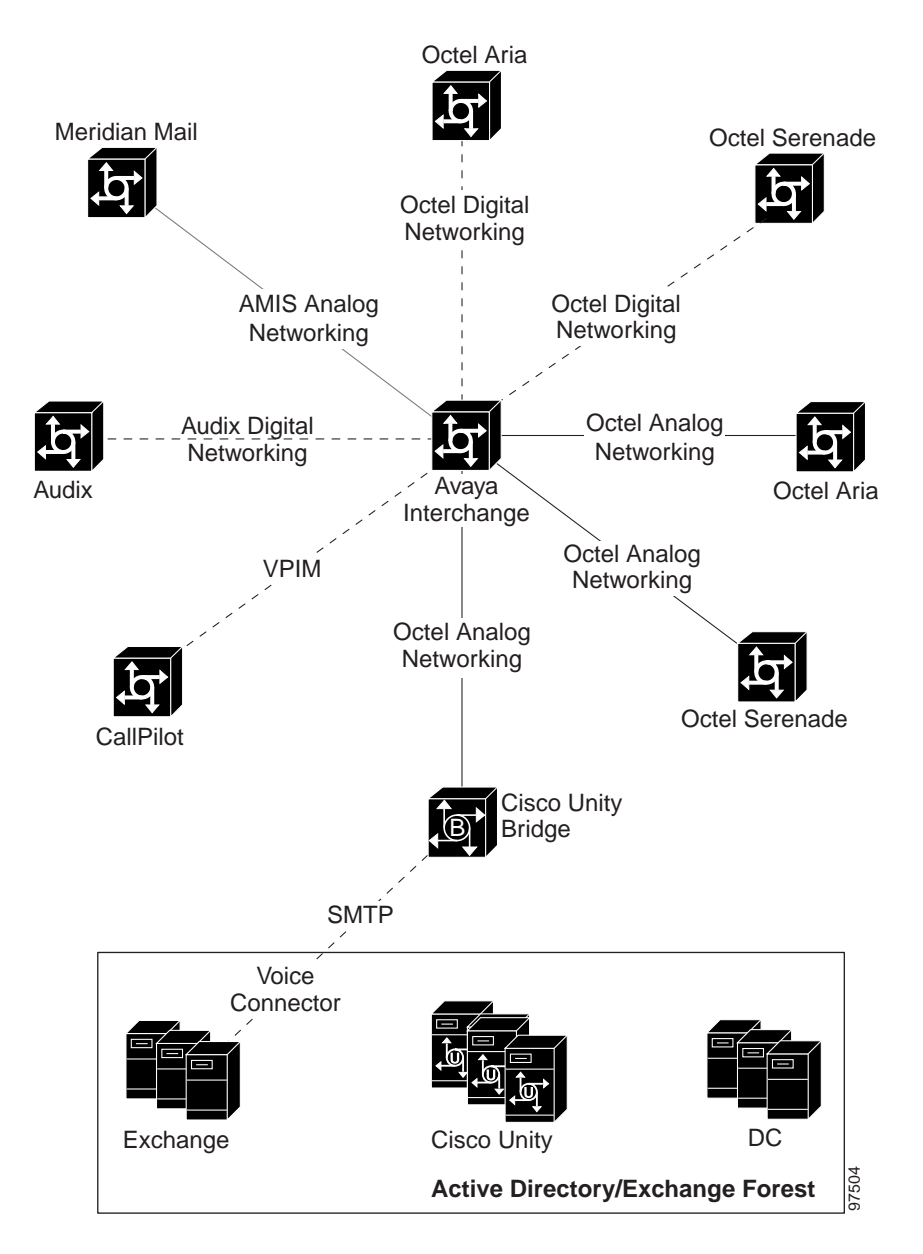

It is not necessary for Cisco Unity to know which protocols are being used for communication between the Interchange and the other voice messaging systems. Similarly, it is not necessary for Cisco Unity to know the local mailboxes in use on each of the other voice messaging servers. The Avaya Interchange maintains an addressing table for the entire network in which it maps the local mailboxes for each voice messaging system to a network address. Therefore, Cisco Unity only needs to know the network addresses as configured on the Interchange for each of the other voice messaging systems in the network.

In essence, Cisco Unity and the Cisco Unity Bridge see the Avaya Interchange—and all voice messaging systems with which it communicates—as a single large Octel Analog Networking node, with a single Octel serial number, whose mailboxes are the entire list of network addresses accessible via the Interchange.

Likewise, the Avaya Interchange sees Cisco Unity and the Cisco Unity Bridge—including all subscribers on all Cisco Unity servers in the network—as one or more Octel Analog Networking nodes, with one or more Octel serial numbers. The number of different Octel Analog Networking nodes represented by the Cisco Unity network, and the mailboxes for each node, are defined within the Cisco Unity network by use of the Legacy Mailbox and Remote Node ID properties for each Cisco Unity subscriber, and by the Unity Node profiles configured on the Cisco Unity Bridge.

The network addressing configured on the Avaya Interchange, and for that matter most large voice messaging networking numbering plans, is typically configured to mirror the actual phone numbers used to contact the subscribers. This allows a single corporate directory to be used for phoning someone else in the company, and for sending the same person a network voice message. In most cases, a corporate-wide 7-digit or 10-digit numbering scheme is used.

# Adding a Cisco Unity Network to an Existing Avaya Interchange Network

A fictional company, JB Enterprises, has offices in Portland, Spokane, and Vancouver. See Figure 12-2. The Portland and Spokane offices each have an Audix system for voice messaging. The Vancouver office has an Octel Serenade 200. An Avaya Interchange is used to allow network voice messaging between these three offices.

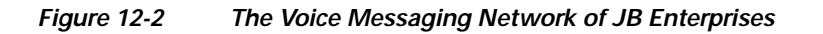

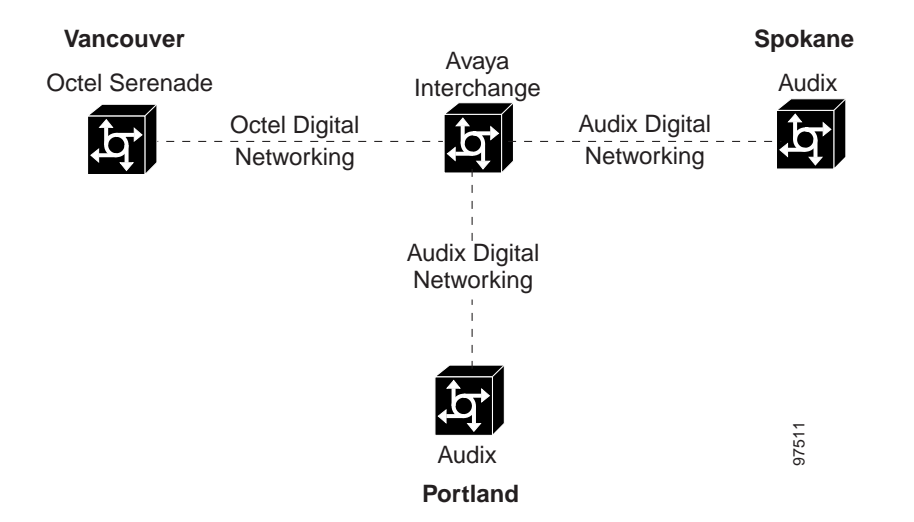

Γ

JB Enterprises has just acquired RT Inc., a company with offices in Seattle and Tacoma. As Figure 12-3 illustrates, the Seattle and Tacoma offices of RT Inc. each have a Cisco Unity voice messaging system, deployed in a single Exchange 2000 Active Directory network to allow network voice messaging between the two offices, by using Cisco Unity Digital Networking.

#### Figure 12-3 Newly Acquired Seattle and Tacoma Cisco Unity Network

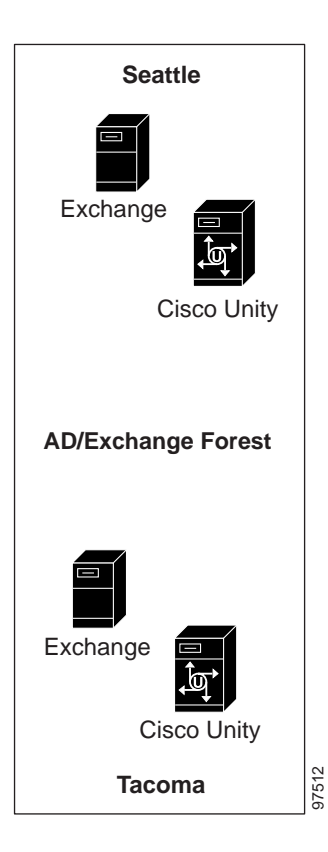

As Figure 12-4 illustrates, the Cisco Unity Bridge will be deployed in Seattle to communicate with the Avaya Interchange. This will allow employees to send network voice messages to and from any of the five locations.

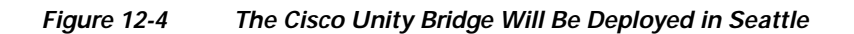

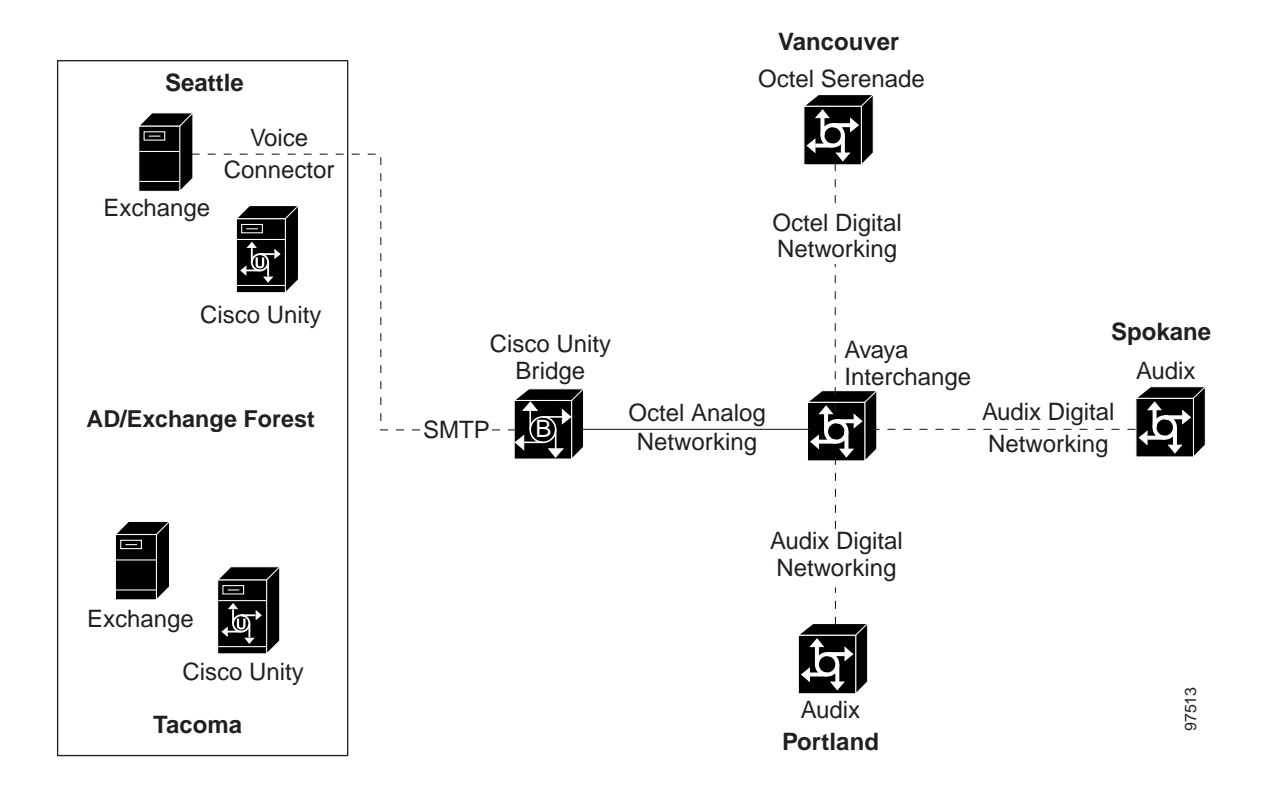

#### **Network Addressing Numbering Plan**

Table 12-1 shows the phone numbers for employees at the three existing locations of JB Enterprises.

| Table 12-1 | Numbering | Plan of the | Existing | Locations |
|------------|-----------|-------------|----------|-----------|
|            |           |             |          |           |

| Location  | DID          | Extension   |  |
|-----------|--------------|-------------|--|
| Portland  | 503.215.xxxx | 51000-52999 |  |
| Portland  | 503.216.xxxx | 60000-60999 |  |
| Spokane   | 509.353.xxxx | 1000-1999   |  |
| Vancouver | 604.205.xxxx | 50000-50999 |  |
| Vancouver | 604.215.xxxx | 51000-51999 |  |

In order to mirror the network voice messaging addressing with the North American Numbering Plan (NANP) phone numbers, a 10-digit network addressing scheme is employed on the Interchange. By using 10 digits instead of 7, any conflicts that would occur with the common 215 CO prefix in Portland and Vancouver are avoided.

Table 12-2 shows what the dial plan mapping looks like on the Interchange.

Table 12-2 Dial Plan Mapping on the Interchange

| Machine   |                  |                  |                | Extension    |         |
|-----------|------------------|------------------|----------------|--------------|---------|
| Name      | Туре             | Mailbox ID Start | Mailbox ID End | Mapping From | То      |
| Portland  | Audix LX         | 51000            | 52999          | 5            | 503215  |
| Portland  | Audix LX         | 60000            | 60999          | 6            | 503216  |
| Spokane   | Audix LX         | 1000             | 1999           |              | 509353  |
| Vancouver | Serenade Digital | 50000            | 50999          | 50           | 6042050 |
| Vancouver | Serenade Digital | 51000            | 51999          | 51           | 6042151 |

When Portland subscriber 51000 sends a network voice message to 6042050000, the following occurs:

- 1. Portland subscriber with mailbox 51000 addresses a message to 6042050000.
- 2. The Portland Audix voice messaging system matches 6042050000 as an address that maps to the Interchange.
- **3.** The Portland Audix routes the message to the Interchange via Audix Digital Networking addressed from 51000 to 6042050000.
- 4. Based on the dial plan mapping table, the Interchange translates the sending Portland mailbox from 51000 to 5032151000.
- 5. The Interchange maps the destination mailbox to the Vancouver node and translates the destination mailbox from 6042050000 to 50000.
- 6. The Interchange routes the message to the Vancouver Octel via Serenade Digital Networking addressed from 5032151000 to 50000.

Table 12-3 shows the phone numbers for employees at the two new locations of JB Enterprises.

| Location | DID          | Extension   |  |
|----------|--------------|-------------|--|
| Seattle  | 206.214.xxxx | 41000-43999 |  |
| Seattle  | 206.215.xxxx | 50000-50999 |  |
| Tacoma   | 253.372.xxxx | 21000-21999 |  |

Table 12-3Numbering Plan of New Locations

Table 12-4 shows how the Interchange dial plan mapping will be updated when the Cisco Unity Bridge is deployed.

#### Table 12-4 Updated Interchange Dial Plan Mapping

| Machine<br>Name | Туре             | Mailbox ID Start | Mailbox ID End | Extension<br>Mapping From | То      |
|-----------------|------------------|------------------|----------------|---------------------------|---------|
| Portland        | Audix LX         | 51000            | 52999          | 5                         | 503215  |
| Portland        | Audix LX         | 60000            | 60999          | 6                         | 503216  |
| Spokane         | Audix LX         | 1000             | 1999           |                           | 509353  |
| Vancouver       | Serenade Digital | 50000            | 50999          | 50                        | 6042050 |

| Machine<br>Name       | Туре             | Mailbox ID Start | Mailbox ID End | Extension<br>Mapping From | То      |
|-----------------------|------------------|------------------|----------------|---------------------------|---------|
| Vancouver             | Serenade Digital | 51000            | 51999          | 51                        | 6042151 |
| Cisco Unity<br>Bridge | ARIA Analog      | 41000            | 43999          | 4                         | 206214  |
| Cisco Unity<br>Bridge | ARIA Analog      | 50000            | 50999          | 5                         | 206215  |
| Cisco Unity<br>Bridge | ARIA Analog      | 21000            | 21999          | 2                         | 253372  |

Table 12-4 Updated Interchange Dial Plan Mapping (continued)

#### **Configuration Steps**

Only one Cisco Unity server needs to be configured for Bridge Networking. This server is known as the "bridgehead." JB Enterprises chose to configure the Seattle Cisco Unity server as the bridgehead.

JB Enterprises used the following steps to incorporate Cisco Unity into the Interchange voice messaging network by using the Cisco Unity Bridge.

1. Configure the Cisco Unity Server in Seattle. See Figure 12-5 for an illustration of the configuration.

Figure 12-5 The Seattle Cisco Unity Is Configured as the Bridgehead

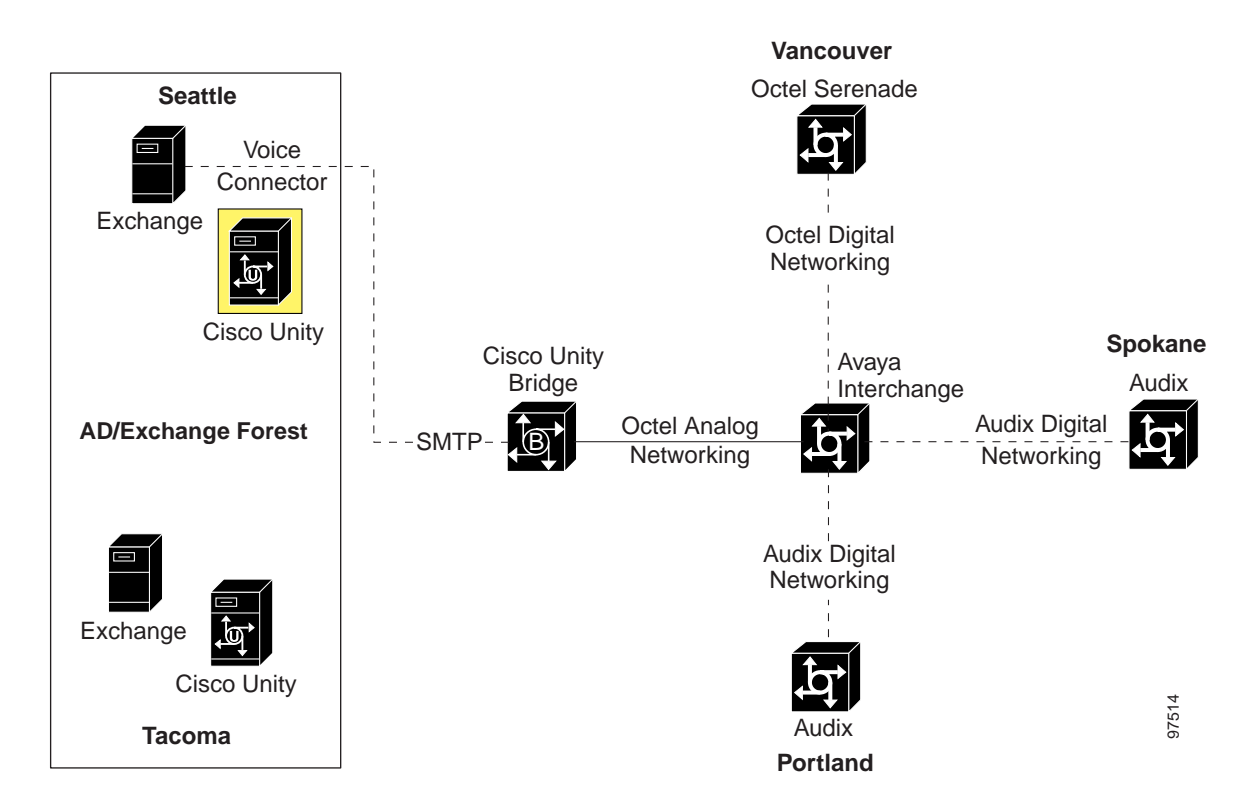

a. Bridge Options, Subscriber Creation:

| Allow Automatic Creation of Bridge Subscribers                                    | [enabled] |
|-----------------------------------------------------------------------------------|-----------|
| Allow Automatic Deletion of Bridge Subscribers                                    | [enabled] |
| Allow Automatic Modification of Bridge Subscriber<br>Names (First, Last, Display) | [enabled] |
| Allow Automatic Creation of Bridge Subscriber<br>Recorded Voice Names             | [enabled] |

b. Primary Location, Addressing Options:

| Subscriber Searches–Limit Searches to The | Global Directory |
|-------------------------------------------|------------------|
| Blind Addressing-Allowed Locations        | Global Directory |

c. Bridge Delivery Location, Profile page for the Interchange:

| Name                  | Interchange      |
|-----------------------|------------------|
| Dial ID               | 001              |
| Destination Type      | Bridge           |
| Bridge Server Address | bridge.rtinc.com |
| Octel Node ID         | 80000            |
| Remote Mailbox Length | 10               |

d. Bridge Delivery Location, Subscriber Creation page for the Interchange:

| Include Location Dial ID in Primary Extension on | [disabled] |
|--------------------------------------------------|------------|
| Auto-Created Bridge Subscribers                  |            |

e. Bridge Delivery Location, Prefixes page for the Interchange:

f. Cisco Unity Subscribers:

| Legacy Mailbox for Each Subscriber | <same as="" extension="" primary=""></same> |
|------------------------------------|---------------------------------------------|
| Remote Node ID for Each Subscriber | 80001                                       |

2. Configure the Cisco Unity Server in Tacoma. See Figure 12-6 for an illustration of the configuration.

#### Figure 12-6 The Tacoma Cisco Unity Server Is Configured for Messaging with the Cisco Unity Bridge

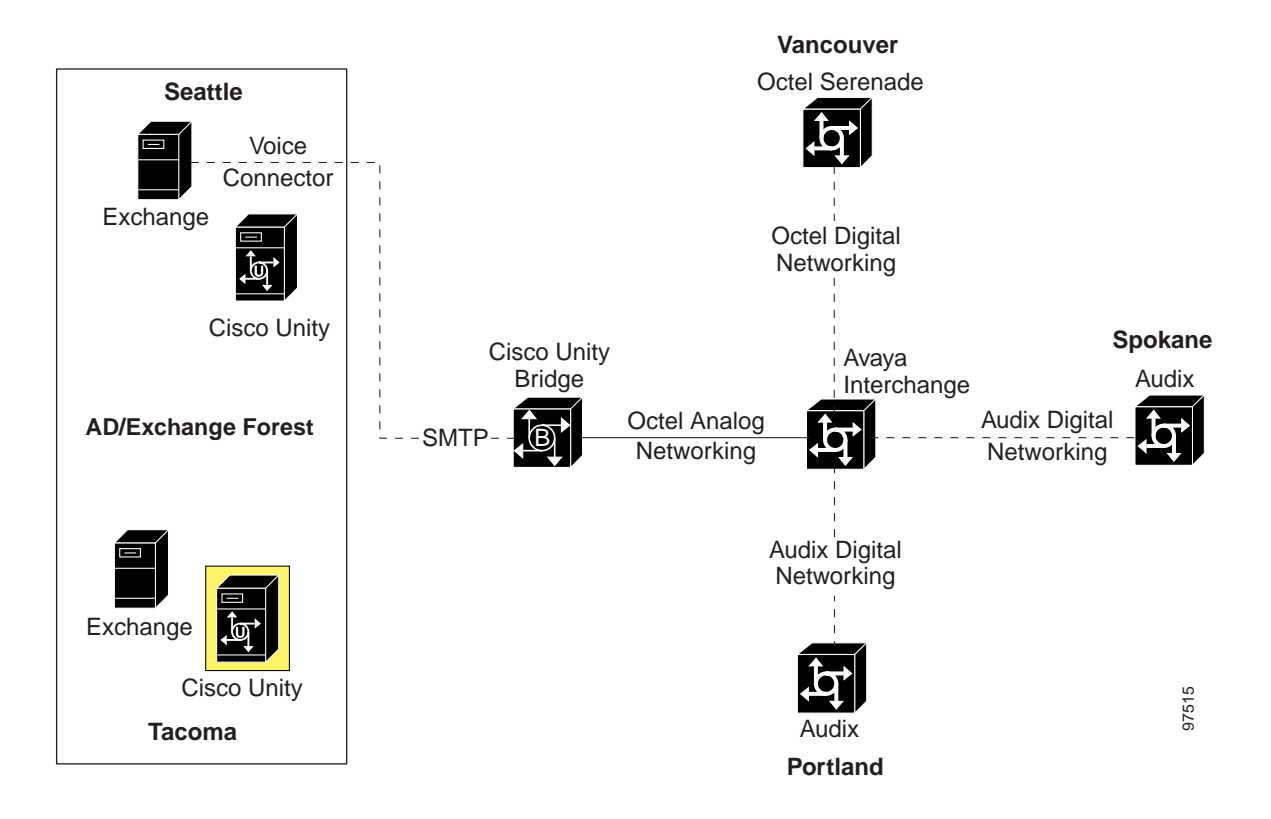

a. Primary Location, Addressing Options:

| Subscriber Searches–Limit searches to The | Global Directory |
|-------------------------------------------|------------------|
| Blind Addressing-Allowed Locations        | Global Directory |

b. Cisco Unity Subscribers:

| Legacy Mailbox for Each Subscriber | <same as="" extension="" primary=""></same> |
|------------------------------------|---------------------------------------------|
| Remote Node ID for Each Subscriber | 80001                                       |

3. Configure the Cisco Unity Bridge. See Figure 12-7 for an illustration of the configuration.

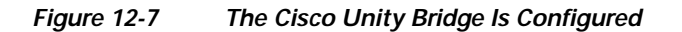

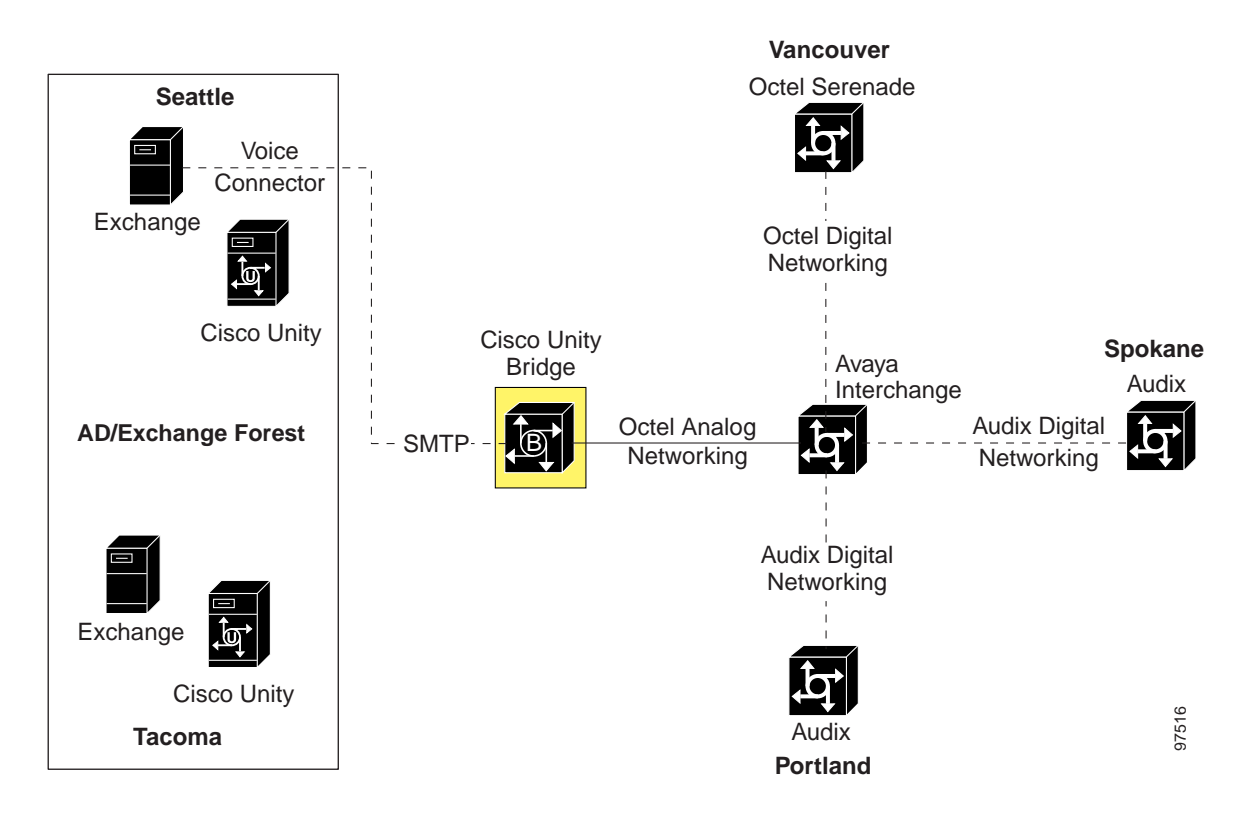

a. Unity Node Profile for Cisco Unity:

| Serial Number                | 80001     |
|------------------------------|-----------|
| Name                         | Unity1    |
| Unity Bridgehead Server Name | UnitySEA  |
| Unity SMTP Mail Suffix       | rtinc.com |

**b**. Octel Node Profile for the Interchange:

| Serial Number | 80000                               |
|---------------|-------------------------------------|
| Name          | Interchange                         |
| Phone Number  | one number to reach the Interchange |

4. Configure the Interchange for Cisco Unity and the Cisco Unity Bridge. See Figure 12-8 for an illustration of the configuration.

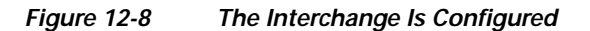

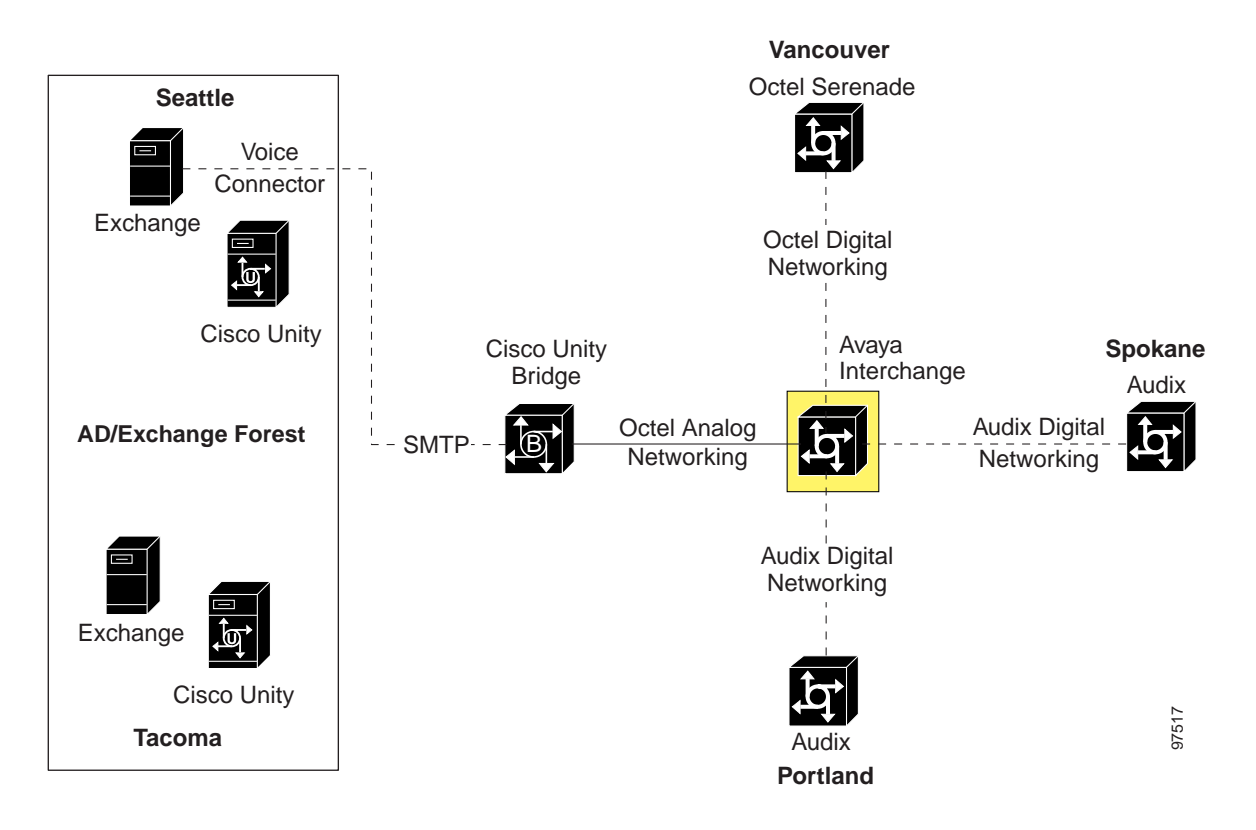

a. Review the Avaya Interchange General System Parameters. On the Avaya Interchange Main Menu, click Interchange Administration > System Parameters > General Parameters.

| Local Machine Name                    | JBI-InterX                                                            |
|---------------------------------------|-----------------------------------------------------------------------|
| Network Address Length                | 10                                                                    |
| Automatic Full Updates?               | У                                                                     |
| Updates In?                           | У                                                                     |
| Updates Out?                          | У                                                                     |
| Network Turnaround?                   | У                                                                     |
| System Prime Time                     | Start: 08:00<br>End: 17:00                                            |
| CDR Retention                         | 7                                                                     |
| Maximum Delivery Times                | Priority: 0 days 4 hrs 0 mins<br>Non-priority: 0 days 12 hrs 0 mins   |
| Status Messages Times                 | Expiration: 7 days 0 hrs 0 mins<br>Poll Interval: 0 days 1 hrs 0 mins |
| Octel Analog Networking Serial Number | 80000                                                                 |
| VPIM Port                             | 25                                                                    |
| Self Registration Agent ID            | A                                                                     |

| Organization     | JB Enterprises                             |
|------------------|--------------------------------------------|
| Org Unity        | operations                                 |
| Country          | usa                                        |
| Domain Name      | jbenterprises.com                          |
| DNS IP Addresses | 1. <xx.xx.xx.xx><br/>2<br/>3</xx.xx.xx.xx> |

 b. Add the Cisco Unity Bridge Remote Machine Profile. On the Avaya Interchange Main Menu, click Networking Administration > Remote Machine Administration > Octel Machine Administration.

| Machine Name      | Cisco Unity                                                                           |
|-------------------|---------------------------------------------------------------------------------------|
| Connection Type   | Octel Analog                                                                          |
| Dial Str          | <trunk +="" access="" bridge<br="" cisco="" code="" unity="">phone number&gt;</trunk> |
| Machine Type      | ARIA Analog                                                                           |
| Send FAX Messages | У                                                                                     |

c. Administer the Cisco Unity Bridge Remote Machine Parameters on the Interchange.

Note

Press "F5" (Details) to display the Machine Profile screen for this machine (from the Remote Machine Parameters window).

| Remote Machine Name               | Cisco Unity                                                                                                    |
|-----------------------------------|----------------------------------------------------------------------------------------------------|
| Machine Type                      | ARIA Analog                                                                                                    |
| Avaya Interchange?                | n                                                                                                    |
| Mailbox ID Length                 | 5                                                                                                    |
| Default Language                  | us-eng                                                                                                    |
| Failed Msg. Notification Priority | n                                                                                                    |
| Msg ID                            | У                                                                                                    |
| Send Message for Warning?         | У                                                                                                    |
| Default NameNet Type              | U                                                                                                    |
| Organization                      | JB Enterprises                                                                                                 |
| Org Unit                          | operations                                                                                                    |
| Node ID                           | 4                                                                                                    |
| Comments                          | Address Range Start 41000; End 43999<br>Mailbox ID Start 50000; End 50999<br>Mailbox ID Start 21000; End 21999 |

d. Administer the Cisco Unity Bridge Remote Machine Profile on the Interchange.

| Remote Machine Name              | Cisco Unity |  |
|----------------------------------|-------------|--|
| Default Community ID             | 1           |  |
| Subscriber Updates Type          | Dynamic     |  |
| Updates In?                      | у           |  |
| Updates Out?                     | у           |  |
| Voice Names for Dynamic?         | у           |  |
| ASCII Name Confirmation?         | у           |  |
| Admin Mode?                      | у           |  |
| Octel Analog Serial Number       | 80001       |  |
| Dynamic Sub Expiration Days      | 30          |  |
| Record Delay (Sec)               | 3           |  |
| Maximum Simultaneous Connections | 16          |  |
| Voiced Name Delay (Sec)          | 3           |  |
| System Mailbox ID                | 99999       |  |

e. Administer the Cisco Unity Bridge Remote Machine Dial Plan Mapping on the Interchange. On the Avaya Interchange Menu, click Interchange Administration > Remote Machine Administration > Dial Plan Mapping.

| Remote Machine Name               | Cisco Unity                                                                    |
|-----------------------------------|--------------------------------------------------------------------------------|
| Mailbox ID Length                 | 5                                                                              |
| Map From Length                   | 0                                                                              |
| Mailbox ID                        | Start 41000; End 43999<br>Start 50000; End 50999<br>Start 21000; End 21999     |
| Network Address Dial Plan Mapping | Map From4; Map To 206214   Map From5; Map To 206215   Map From6; Map To 253372 |

f. Review the Cisco Unity Bridge Remote Machine Directory View on the Interchange. On the Avaya Interchange Main Menu, click Interchange Administration > Remote Machine Administration > Directory Views. The Machine Name should be Cisco Unity.

| Remote Machine Name | Network Address Start | Network Address End | Voiced Name? |
|---------------------|-----------------------|---------------------|--------------|
| Audix-Portland      | 5032151000            | 5032152999          | У            |
| Audix-Portland      | 5032160000            | 5032160999          | У            |
| Audix-Spokane       | 5093531000            | 5093531999          | У            |
| Octel-Vancouver     | 6042050000            | 6042050999          | У            |
| Octel-Vancouver     | 6042151000            | 6042151999          | у            |

g. Register the Cisco Unity subscriber mailboxes in the Interchange directory.

In order for Cisco Unity subscribers to receive messages from other subscribers in the Interchange network, the Cisco Unity subscriber mailboxes must be registered on the Avaya Interchange. There are a number of ways this can be done: by using Bulk Import, defining a mailbox range; by manual entry; by subscriber self-registration, and so on. Refer to the Avaya Interchange Administration Guide for detailed instructions.

5. Configure the other voice messaging systems in the network. See Figure 12-9 for an illustration of the configuration.

Figure 12-9 The Other Voice Messaging Systems in the Network Are Configured

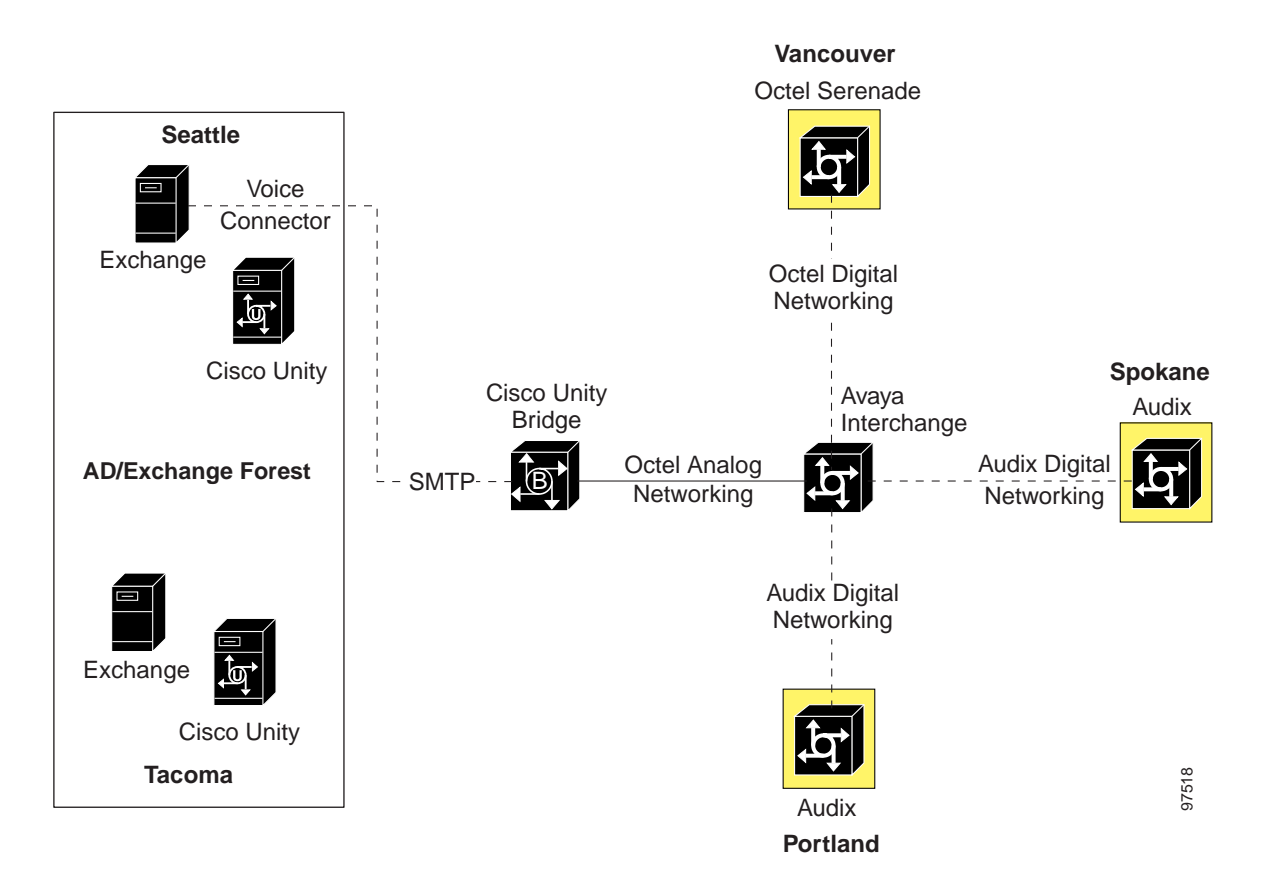

**a**. Configure the Portland Audix:

Configure the server to route the following network addresses to the Interchange: 2062141000 through 2062143999; 2062150000 through 2062150999; and 2533721000 through 2533721999.

**b**. Configure the Spokane Audix:

Configure the server to route the following network addresses to the Interchange: 2062141000 through 2062143999; 2062150000 through 2062150999; and 2533721000 through 2533721999.

c. Configure the Vancouver Octel Serenade:

Configure the server to route the following network addresses to the Interchange: 2062141000 through 2062143999; 2062150000 through 2062150999; and 2533721000 through 2533721999.

## Additional Network Addressing Notes

If JB Enterprises wanted to make network addressing even more consistent by having Seattle employees address Tacoma employees by using 10-digit addressing, and vice versa, this is simply accomplished by adding the 10-digit DID numbers for Seattle and Tacoma Cisco Unity subscribers as Alternate Extensions on their respective Cisco Unity servers. The alternate extensions, which are replicated to the global subscriber table, allow subscribers to address Seattle and Tacoma employees by using either the 5-digit primary or 10-digit alternate extensions from anywhere within the Cisco Unity network.

### Pushing Mailbox Information from the Interchange to Cisco Unity

The Avaya Interchange may be configured to push mailbox information (text name and/or spoken name) to other systems via Octel analog networking; version 3.0(6) of the Bridge provides the capability to accept this mailbox information and use it to update the Bridge directory and the Bridge subscriber directory in Cisco Unity.

As in the example above, the directory view for Cisco Unity on the Interchange should be configured to include the mailbox ranges of all extensions for which mailbox updates will be pushed. For details on configuring the Bridge to accept remote push requests, see the "Enabling the Bridge to Accept Requests to Push Mailbox Information (Bridge 3.0(6) and Later)" section on page 2-45.

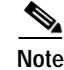

If you choose to enable the Bridge to accept remote push requests, remember that the Interchange may have a very large number of mailboxes in its directory. Find out how many there are, and consider this when estimating the number of Bridge subscribers that potentially will be auto-created in Cisco Unity.

# Migrating a Location from the Interchange to Cisco Unity

To take this example one step further, the next section describes the steps necessary to reconfigure the network when the Vancouver location migrates from Octel Serenade to Cisco Unity.

Vancouver has a mailbox range of 50000–50999, which is also a range in use in the Seattle location (see Table 12-2). JB Enterprises wants to continue to use the same 5-digit mailbox ranges in both Seattle and Vancouver, which is allowed because they are in different Cisco Unity Dialing Domains. In Cisco Unity 4.0(3) and later, (and when using the Cisco Unity Voice Connector 10.0(3) and later), this plan will work. In the new design, the Legacy Mailbox and Remote Node ID Unity subscriber properties are used for identifying Cisco Unity subscribers as senders or recipients of Bridge voice messages. So as long as each subscriber in the Cisco Unity network is configured with a unique combination of these two properties, the subscribers will be configured with a different Remote Node Id—80002—than the Cisco Unity subscribers in Seattle. The Cisco Unity Bridge will be configured accordingly, and the Interchange will treat the Cisco Unity network as though it were two separate Octel Analog Networking nodes, both of which will be represented by the same Cisco Unity Bridge server in Seattle.

## **Configuration Steps**

1. Configure the Cisco Unity Server in Seattle. See Figure 12-10 for an illustration of the configuration.

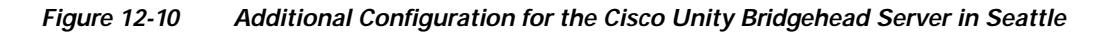

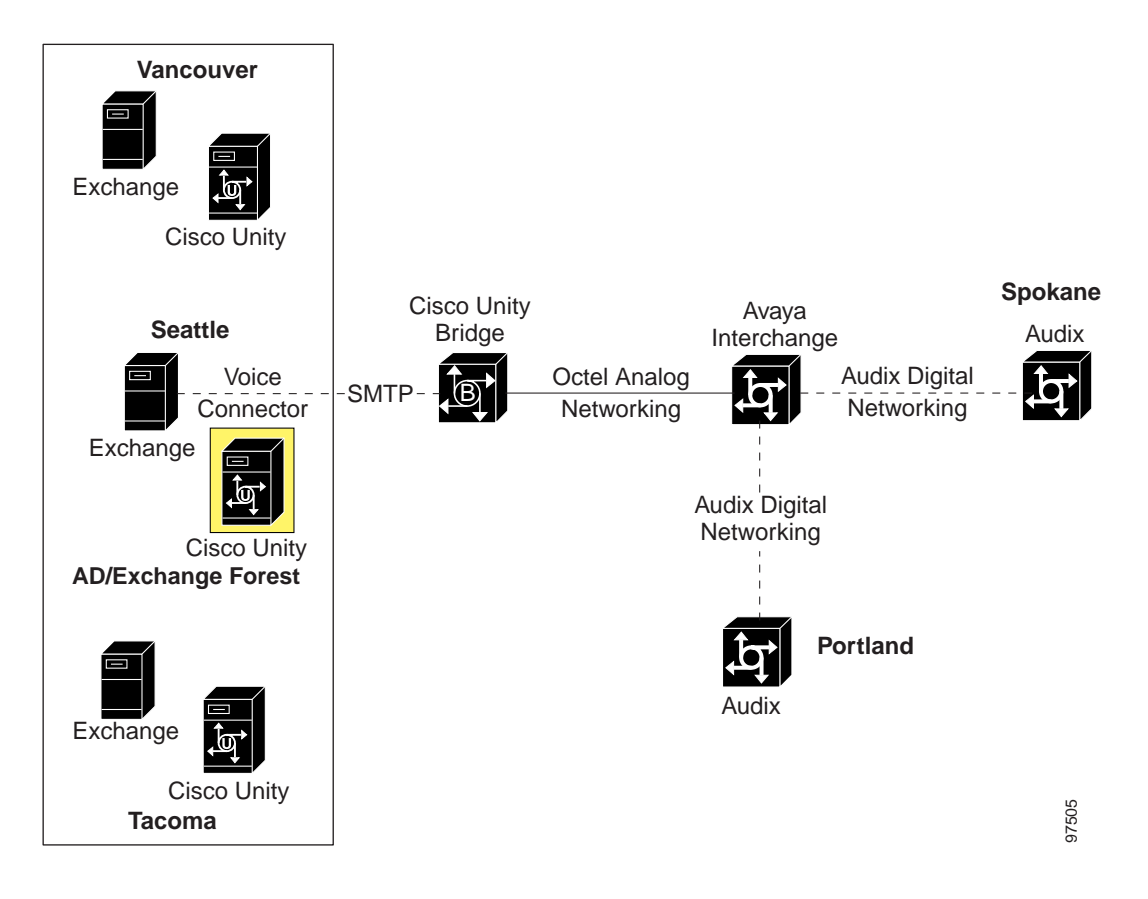

a. Bridge Options, Subscriber Creation:

| Allow Automatic Creation of Bridge Subscribers                                    | [enabled] |
|-----------------------------------------------------------------------------------|-----------|
| Allow Automatic Deletion of Bridge Subscribers                                    | [enabled] |
| Allow Automatic Modification of Bridge Subscriber<br>Names (First, Last, Display) | [enabled] |
| Allow Automatic Creation of Bridge Subscriber<br>Recorded Voice Names             | [enabled] |

b. Primary Location, Addressing Options:

| Subscriber Searches-Limit Searches to The | Global Directory |
|-------------------------------------------|------------------|
| Blind Addressing-Allowed Locations        | Global Directory |

c. Bridge Delivery Location, Profile page for the Interchange:

| Name                  | Interchange      |
|-----------------------|------------------|
| Dial ID               | 001              |
| Destination Type      | Bridge           |
| Bridge Server Address | bridge.rtinc.com |
| Octel Node ID         | 80000            |
| Remote Mailbox Length | 10               |

d. Bridge Delivery Location, Subscriber Creation page for the Interchange:

| Include Location Dial ID in Primary Extension on | [disabled] |
|--------------------------------------------------|------------|
| Auto-Created Bridge Subscribers                  |            |

e. Bridge Delivery Location, Prefixes page for the Interchange:

| Prefixes | 503215 |
|----------|--------|
|          | 503216 |
|          | 509353 |

f. Cisco Unity Subscribers:

| Legacy Mailbox for Each Subscriber | <same as="" extension="" primary=""></same> |
|------------------------------------|---------------------------------------------|
| Remote Node ID for Each Subscriber | 80001                                       |

2. Configure the Cisco Unity Server in Tacoma. See Figure 12-11 for an illustration of the configuration.

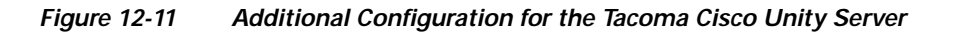

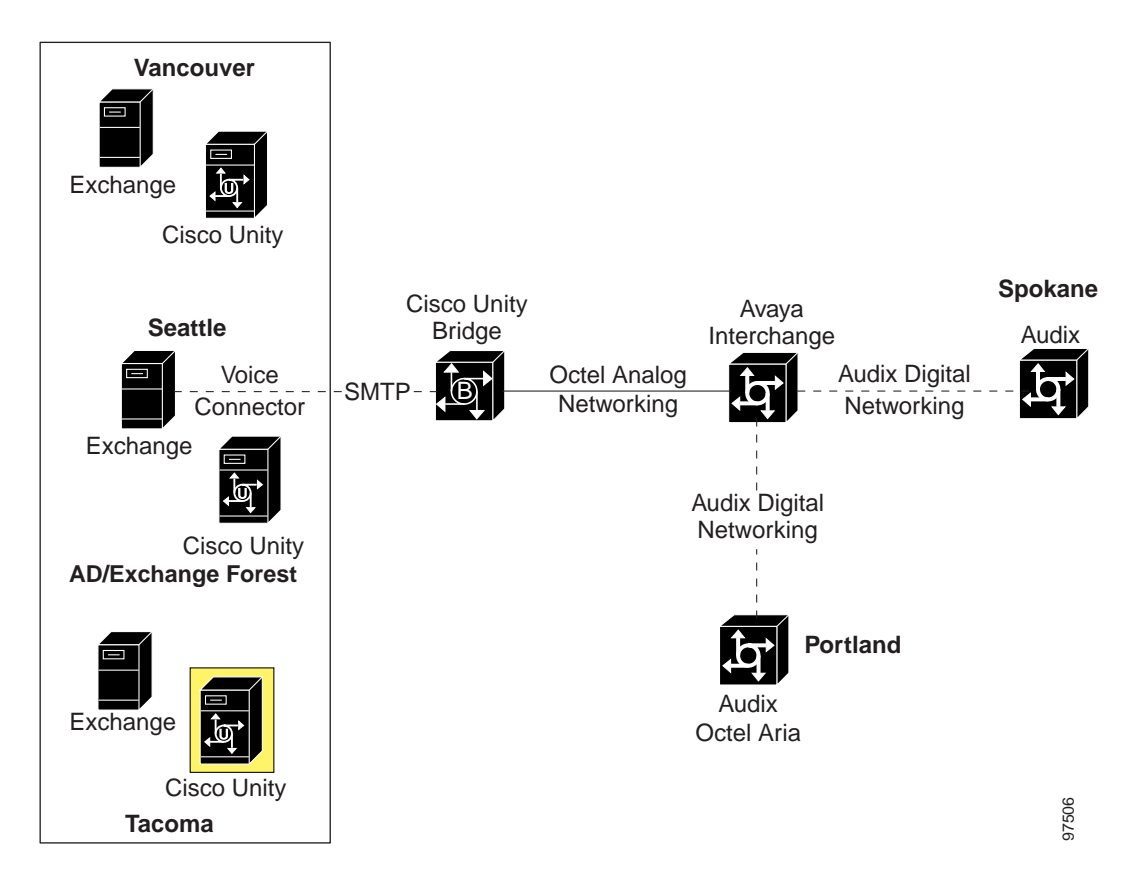

a. Primary Location, Addressing Options:

| Subscriber Searches-Limit Searches to The | Global Directory |
|-------------------------------------------|------------------|
| Blind Addressing-Allowed Locations        | Global Directory |

b. Cisco Unity Subscribers:

| Legacy Mailbox for Each Subscriber | <same as="" extension="" primary=""></same> |
|------------------------------------|---------------------------------------------|
| Remote Node ID for Each Subscriber | 80001                                       |

**3**. Configure the Cisco Unity Server in Vancouver. See Figure 12-12 for an illustration of the configuration.

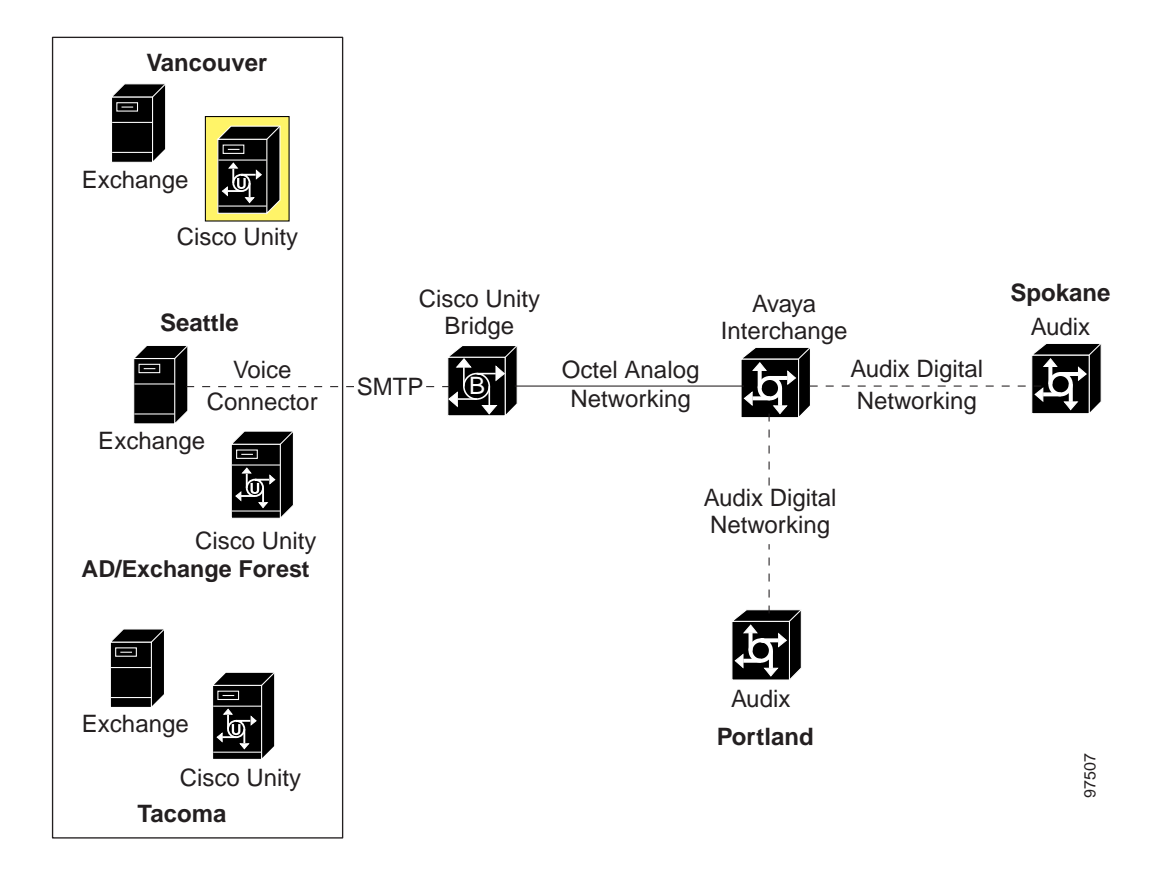

#### Figure 12-12 The Cisco Unity Server in Vancouver Is Configured

a. Primary Location, Addressing Options:

| Subscriber Searches–Limit Searches to The | Global Directory |
|-------------------------------------------|------------------|
| Blind Addressing-Allowed Locations        | Global Directory |

b. Cisco Unity Subscribers:

| Legacy Mailbox for Each Subscriber | <same as="" extension="" primary=""></same> |
|------------------------------------|---------------------------------------------|
| Remote Node ID for Each Subscriber | 80002                                       |

4. Configure the Cisco Unity Bridge. See Figure 12-13 for an illustration of the configuration.

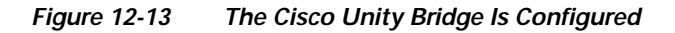

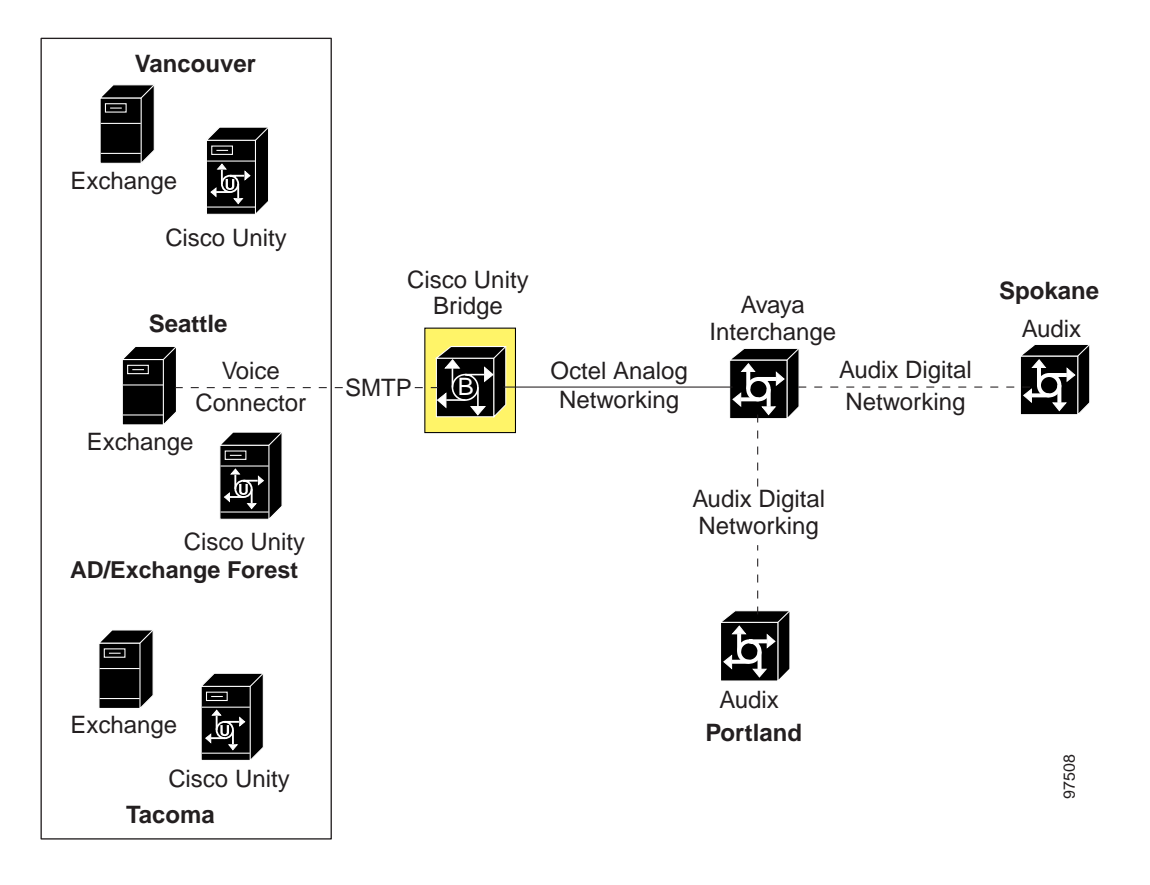

a. Unity Node profile for Cisco Unity—Seattle and Portland subscribers:

| Serial Number                | 80001     |
|------------------------------|-----------|
| Name                         | Unity1    |
| Unity Bridgehead Server Name | UnitySEA  |
| Unity SMTP Mail Suffix       | rtinc.com |

b. Unity Node profile for Cisco Unity—Vancouver subscribers:

| Serial Number                | 80002     |
|------------------------------|-----------|
| Name                         | Unity2    |
| Unity Bridgehead Server Name | UnitySEA  |
| Unity SMTP Mail Suffix       | rtinc.com |

c. Octel Node profile for the Interchange:

| Serial Number | 80000 |
|---------------|-------|

| Name         | Interchange                                                                       |
|--------------|-----------------------------------------------------------------------------------|
| Phone Number | <pre><phone interchange<="" number="" pre="" reach="" the="" to=""></phone></pre> |

5. Configure the Interchange for Cisco Unity and the Cisco Unity Bridge. See Figure 12-14 for an illustration of the configuration.

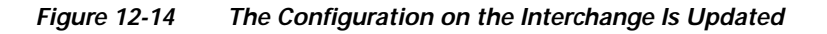

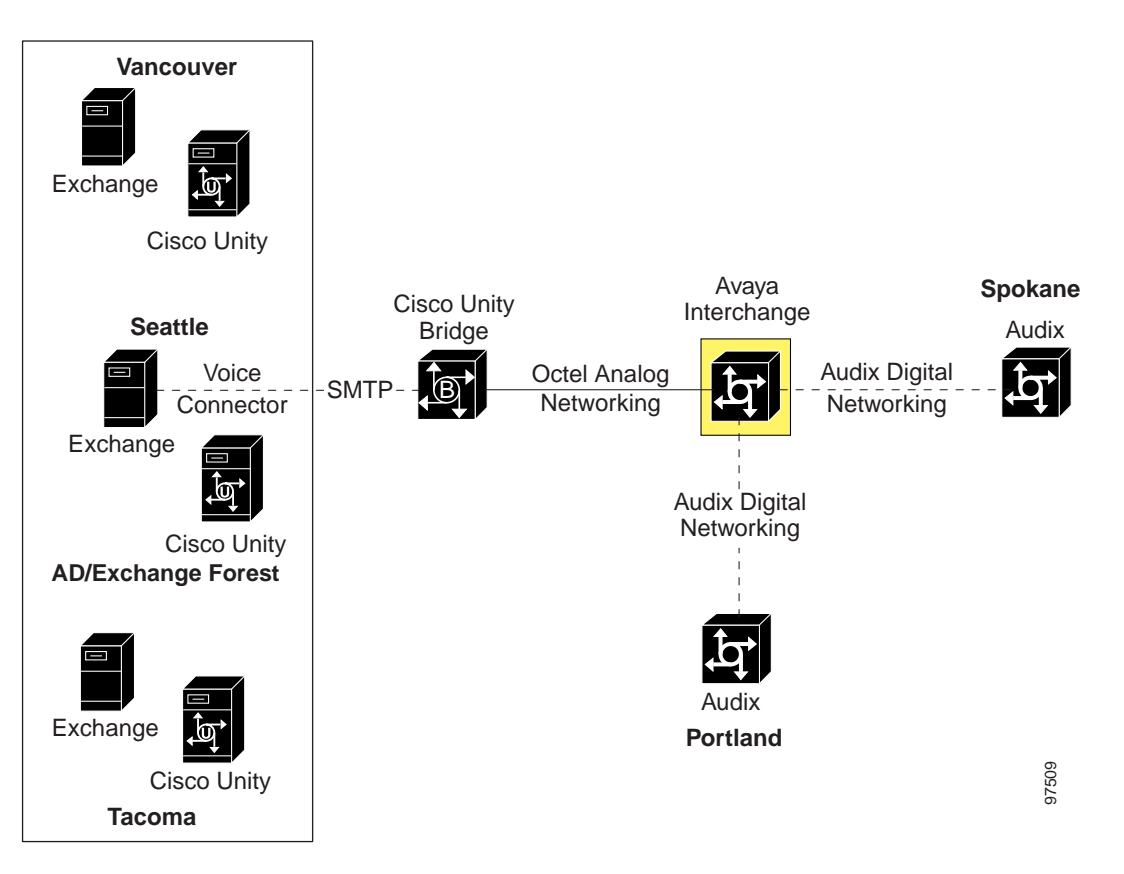

**a**. Modify the Vancouver Remote Machine profile on the Interchange to route to the Cisco Unity Bridge via Octel Analog Networking. On the Avaya Interchange Main Menu, click Networking Administration > Remote Machine Administration > Octel Machine Administration.

| Machine Name       | Vancouver                                                                             |
|--------------------|---------------------------------------------------------------------------------------|
| Connection Type    | Octel Analog                                                                          |
| Dial Str           | <trunk +="" access="" bridge<br="" cisco="" code="" unity="">phone number&gt;</trunk> |
| Machine Type       | Aria Analog                                                                           |
| Send Fax Messages? | У                                                                                     |

**b.** Modify the Vancouver Remote Machine Parameters and Profile on the Interchange to route to the Cisco Unity Bridge via Octel Analog Networking.

| Remote Machine Name               | Vancouver                                                                 |
|-----------------------------------|---------------------------------------------------------------------------|
| Machine Type                      | Aria Analog                                                               |
| Avaya Interchange?                | n                                                                         |
| Mailbox ID Length                 | 5                                                                         |
| Default Language                  | us-eng                                                                    |
| Failed Msg. Notification Priority | n                                                                         |
| Msg ID                            | У                                                                         |
| Send Message for Warning?         | У                                                                         |
| Default NameNet Type              | U                                                                         |
| Organization                      | JB Enterprises                                                            |
| Org Unit                          | operations                                                                |
| Node ID                           | 3                                                                         |
| Comments                          | Address Range Start 50000; End 50999<br>Mailbox ID Start 51000; End 51999 |

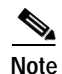

Press "F5" (Details) to display the Machine Profile screen for this machine (from the Remote Machine Parameters window).

| Remote Machine Name              | Vancouver |
|----------------------------------|-----------|
| Default Community ID             | 1         |
| Subscriber Updates Type          | Dynamic   |
| Updates In?                      | У         |
| Updates Out?                     | У         |
| Voice Names for Dynamic?         | У         |
| ASCII Name Confirmation          | У         |
| Admin Mode?                      | У         |
| Octel Analog Serial Number       | 80002     |
| Dynamic Sub Expiration Days      | 30        |
| Record Delay (Sec)               | 3         |
| Maximum Simultaneous Connections | 16        |
| Voiced Name Delay (Sec)          | 3         |
| System Mailbox ID                | 99999     |

c. Review the Vancouver Remote Machine Dial Plan Mapping on the Interchange. On the Avaya Interchange Main Menu, click Interchange Administration > Remote Machine Administration > Dial Plan Mapping.

| Remote Machine Name               | Vancouver                                                |
|-----------------------------------|----------------------------------------------------------|
| Mailbox ID Length                 | 5                                                        |
| Map From Length                   | 0                                                        |
| Mailbox ID                        | Start 50000; End 50999<br>Start 51000; End 51999         |
| Network Address Dial Plan Mapping | Map From50; Map To 6042050<br>Map From51; Map To 6042151 |

d. If necessary, re-register the Cisco Unity subscriber mailboxes in the Interchange directory.

In order for Cisco Unity subscribers to receive messages from other subscribers in the Interchange network, the Cisco Unity subscriber mailboxes must be registered on the Avaya Interchange. There are a number of ways this can be done: by using Bulk Import, defining a mailbox range; by manual entry; by subscriber self-registration, and so on. Refer to the Avaya Interchange Administration Guide for detailed instructions.

6. Configure the other voice messaging systems in the network. See Figure 12-15.

Figure 12-15 The Other Voice Messaging System Configuration Is Updated

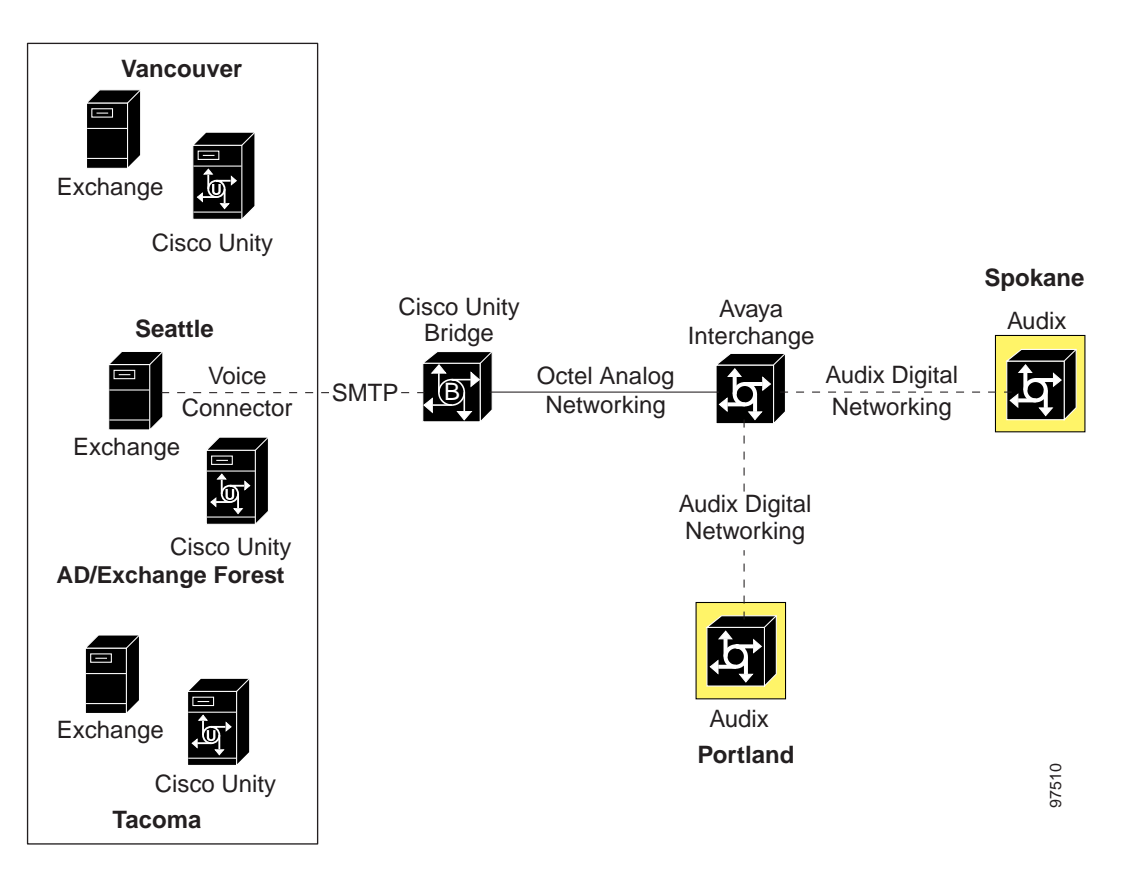

There should be no need to edit the configuration on the remaining Portland and Spokane servers because they are already configured to route messages to Vancouver network addresses through the Interchange.

## Additional Network Addressing Notes

If JB Enterprises wanted to make network addressing even more consistent, by having Seattle, Tacoma, and Vancouver employees address one another by using 10-digit addressing, this could easily be accomplished by adding the 10-digit DID numbers for Seattle, Tacoma, and Vancouver Cisco Unity subscribers as alternate extensions on the respective Cisco Unity servers. The alternate extensions are replicated to the global subscriber table, and they allow Seattle and Tacoma employees to be addressed either by using their 5-digit primary extensions, or their 10-digit alternate extensions from anywhere within the Cisco Unity network.

Cisco Unity Bridge 3.0 Networking Guide (With Microsoft Exchange)